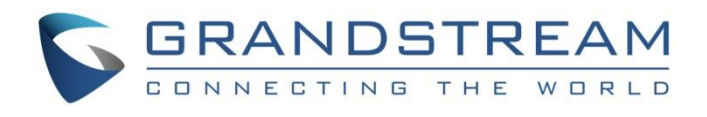

# Grandstream Networks, Inc.

**GRP260X Essential IP Phones** 

## **BroadWorks BLF Configuration Guide**

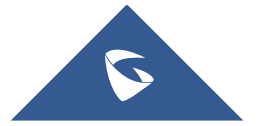

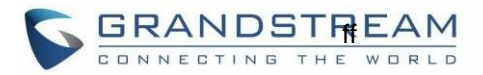

### **Table of Content**

| INTRODUCTION                        | 3 |
|-------------------------------------|---|
| OVERVIEW OF FUNCTIONS               | 4 |
| PROVISION THE BLF LIST ON THE PHONE | 4 |
| VISUAL INDICATORS                   | 7 |
| DIRECTED CALL PICKUP                | 7 |

## Table of Figures

| Figure 1: Configure Account Settings           | . 4 |
|------------------------------------------------|-----|
| Figure 2: Configure Network Settings           | . 5 |
| Figure 3: Configure Special Feature Option     | .5  |
| Figure 4: Configure Local Call Features Option | .5  |
| Figure 5: Configure Eventlist BLF URI          | . 6 |
| Figure 6: Auto Provision List Starting Point   | . 6 |
| Figure 7: Eventlist BLF on MPKs                | . 6 |
| Figure 8: Configure BLF Call Pickup Prefix     | 7   |

## **Table of Tables**

| able 1: Indicator Status7 |
|---------------------------|
|---------------------------|

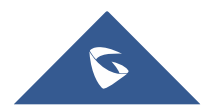

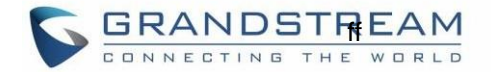

#### **INTRODUCTION**

Grandstream GRP260X SIP phones support BroadWorks Busy Lamp Field (BLF) feature. BLF feature allows an end user, such as attendant, to monitor the hook status of a list of users. This document serves as an end user guide on how to configure Grandstream GRP260X SIP phones for BroadWorks Busy Lamp Field feature. How to configure BLF on BroadWorks Application Server is out of the scope of this document. System Administrators shall check BroadWorks Partner Configuration Guide for more detailed information.

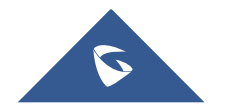

#### **OVERVIEW OF FUNCTIONS**

Grandstream GRP260X SIP phones support the BroadWorks Busy Lamp Filed feature. GRP260x phones support this feature by changing the LED keys color and/or icon status of the VPK/MPK associated with the monitored users. Additionally, the phone system is also able to pick up the calls to the monitored extensions.

#### **PROVISION THE BLF LIST ON THE PHONE**

Configuring Grandstream GRP260X SIP phones to work with BroadWorks Busy Lamp Field feature is straightforward. First configure the SIP account settings just as you would for a normal SIP account. Then after the SIP account is registered with BroadWorks server, fill in the BLF URI under the Advanced Features in SIP Settings. The detail steps are listed below:

1. Configure Account Settings:

| Account 1 Account 2 Account 3 Account 4                    | Account 5   Account 6                                        |
|------------------------------------------------------------|--------------------------------------------------------------|
| General Settings SIP Settings Codec Settings Call Settings | Advanced Settings Dial Plan Hidden Number Plan Feature Codes |
| Account Active 🧑                                           |                                                              |
| Account Name 🧿                                             | Broadsoft                                                    |
| SIP Server 🧿                                               | broadsoftiot.com                                             |
| Secondary SIP Server 🧿                                     |                                                              |
| Outbound Proxy 🧿                                           |                                                              |
| Secondary Outbound Proxy 🧿                                 |                                                              |
| SIP User ID 🧿                                              | subscriber                                                   |
| SIP Authentication ID 🧿                                    | subscriber                                                   |
| SIP Authentication Password 🧿                              | > <sub>77</sub> 4                                            |
| Name 🧑                                                     | subscriber                                                   |
| Figure 1: Configure Ac                                     | count Settings                                               |

Figure 1: Configure Account Settings

- 2. Configure Network Settings:
- If DUT is put on a private network environment, it uses OBP. NAT Traversal should be set to "Auto" under Account X > General Settings.
- If DUT is put on a public network environment, you don't need to input "Outbound Proxy".

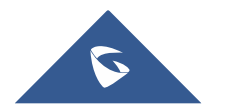

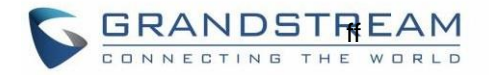

NAT Traversal should be set to "STUN", and input a STUN server IP in web UI > Phone Settings > General Settings > STUN Server.

• DNS mode needs to be set to "SRV".

| Account 1 Account 2 Account 3 Account 4                    | Account 5 Account 6         |                    |               |
|------------------------------------------------------------|-----------------------------|--------------------|---------------|
| General Settings SIP Settings Codec Settings Call Settings | Advanced Settings Dial Plan | Hidden Number Plan | Feature Codes |
| Network Settings                                           |                             |                    |               |
| DNS Mode 🍞                                                 | SRV                         | $\vee$             |               |
| Maximum Number of SIP Request Retries 🧑                    | 4                           |                    |               |
| DNS SRV Failover Mode 🧿                                    | Default                     | V                  |               |
| Register Before DNS SRV Fail-over 🧑                        |                             |                    |               |
| NAT Traversal 🧿                                            | STUN                        | $\vee$             |               |
|                                                            |                             |                    |               |

Figure 2: Configure Network Settings

3. Set "Special Feature" to "BroadSoft", set "Feature Key Synchronization" to enabled, under Account X > Advanced Settings > Advanced Features, see below:

| ① Account 1                                | ) Account 2  | Account 3           | Account 4     | Account 5         | Account 6 |                    |               |
|--------------------------------------------|--------------|---------------------|---------------|-------------------|-----------|--------------------|---------------|
| General Settings                           | SIP Settings | Codec Settings      | Call Settings | Advanced Settings | Dial Plan | Hidden Number Plan | Feature Codes |
| Advanced Featu                             | Jres         |                     |               |                   |           |                    |               |
|                                            |              | Specia              | l Feature 🧑   | BroadSoft         |           | $\vee$             |               |
|                                            |              | Feature Key Synchro | onization 🧑   |                   |           |                    |               |
| Figure 3: Configure Special Feature Option |              |                     |               |                   |           |                    |               |

4. Set "Enable Local Call Features" to "No", under Account X > Feature Codes, see below:

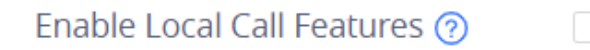

Figure 4: Configure Local Call Features Option

5. Configure "Eventlist BLF URI" under Account X > Advanced Settings, set "Auto Provision Eventlists" to "BLF Eventlist", see below:

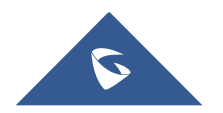

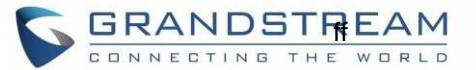

| BLF (Busy Lamp Field)       |                 |
|-----------------------------|-----------------|
| Presence Eventlist URI 🧿    |                 |
| Eventlist BLF URI 🧿         | GStest          |
| Auto Provision Eventlists 🥱 | BLF Eventlist v |

Figure 5: Configure Eventlist BLF URI

6. Configure "Auto Provision List Starting Point" to "MPK" or "VPK" under Programmable Keys > Advanced Settings. Default setting is "MPK".

| Auto Provision List Starting Point 🧿 | МРК                         | $\sim$ |
|--------------------------------------|-----------------------------|--------|
| Figure 6: Auto Pro                   | ovision List Starting Point |        |

After completing the configuration, the phone will start to monitor the extensions status using MPK. As the pictures shows below:

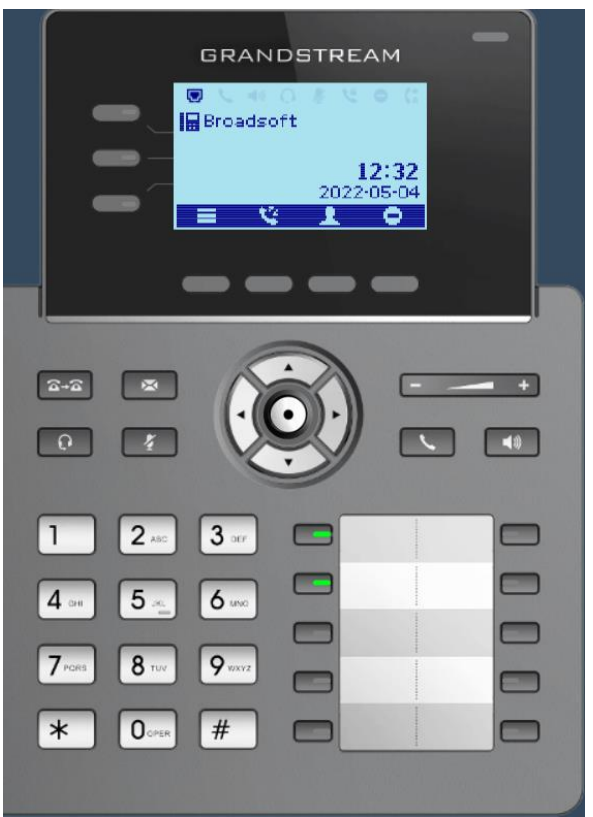

Figure 7: Eventlist BLF on MPKs

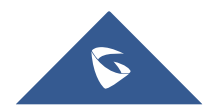

#### **VISUAL INDICATORS**

GRP260X Line key LEDs provide visual indications of the monitored extension by changing the LED colors and the icon status. The following table shows the BLF indicator status in different scenarios, it requires the monitored extension to enable the BLF feature on BroadWorks server:

| Table 1: Indicator Status    |                                                        |  |
|------------------------------|--------------------------------------------------------|--|
| Monitored Extension Behavior | BLF Indicator Status<br>(LINE Keys/MPKs on Phone Body) |  |
| Idle                         | Solid Green                                            |  |
| Dialing                      | Fast Blinking Green                                    |  |
| Ringing                      | Fast Blinking Red                                      |  |
| Busy                         | Fast Blinking Red                                      |  |
| During a Call                | Solid Red                                              |  |
| Call Park                    | Slow Blinking Red                                      |  |

#### **DIRECTED CALL PICKUP**

Directed call pickup feature allows the GRP260X phone system to be able to answer the calls to the monitored users. This feature is very useful for the attendant to help the specified callees to answer the call if the callees are not available to answer it.

For the BroadWorks system, it requires to dial the specified prefix ahead of the monitored extension to direct to pick up the call. Thus, the end user has to configure the prefix for GRP260X to implement this feature.

The following screenshot shows the \*123 is configured as the prefix under Account X > Advanced Settings:

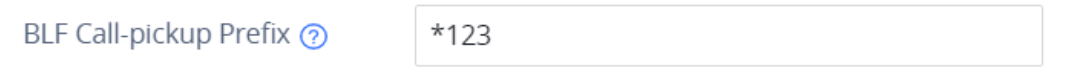

Figure 8: Configure BLF Call Pickup Prefix

After completing the configuration, when the monitored user's indicator is blinking red, namely there is an incoming call, the GRP260X phones user may press the "Busy Lamp Field" VPK/MPK button to answer the call for the monitored user.

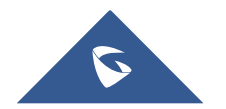